| 進度(週次) | 學習活動 教學流程                 | 時間 | 評量方式     |
|--------|---------------------------|----|----------|
| 19     | 學生遊戲樂園創作(四)<br>体          | 1節 | 實作       |
|        | ₩腳本規量衣編舄桂式<br>~~第十九節 結束~~ |    |          |
| 20     | 學生遊戲樂園創作(五)<br>依腳本規畫表編寫程式 | 1節 |          |
|        | ~~第二十節 結束~~               |    |          |
| 21     | 學生遊戲樂園創作(六)<br>學生作品展演     | 1節 | 發表<br>欣賞 |
|        | ~~第 二十一節 結束~~             |    |          |

彰化縣縣立溪州國民小學 112 學年度 第二 學期 校訂(F-想像力)課程計畫

| 課程名稱                             | I can design! Canva 應用高手就是我                                                                |                    | 實施年<br>級 | <u>六</u> 年級 |
|----------------------------------|--------------------------------------------------------------------------------------------|--------------------|----------|-------------|
| 彈性學習                             | ■統整性主題/專題/議題探究                                                                             |                    | 總箭數      | 8節          |
| 課程類別                             | □社團活動與技藝課程 □其他類課                                                                           | 程                  |          |             |
|                                  | 設計依據 (核心素                                                                                  | (養)                |          |             |
| 領綱核心素養                           |                                                                                            | 約                  | 總綱核心素養   |             |
| 藝-E-B2 識讀科技資訊與媒體的特質及其與藝術的        |                                                                                            | E-B2 具備科技與資訊應用的基本素 |          |             |
| 關係。                              |                                                                                            | 養,並理解各類媒體內容的意義與影   |          |             |
| 藝-E-B3 善用多元感官,察覺感知藝術與生活的關 響。     |                                                                                            |                    |          |             |
| 聯,以豐富美                           | 美感經驗。                                                                                      | E-B3 具備藝           | 断创作舆欣    | 賞的基本素       |
| 綜-E-B3覺察生活美感的多樣性,培養生活環境中的 養,促進多元 |                                                                                            | 養,促進多元             | 感官的發展    | ,培養生活       |
| 美感體驗,增進生活的豐富性與創意表現。    環境中的美感體驗。 |                                                                                            |                    | 體驗。      |             |
|                                  | 1. 能認識 CANVA 軟體相關功能並能語                                                                     | 主冊使用教育版            |          |             |
|                                  | <ol> <li>2. 能知道網路圖片的相關授權使用問題及網路著作權。</li> <li>2. 能使用 CANVA 製作卡片、宣傳單 EDM 及相關海報設計。</li> </ol> |                    |          |             |
| 課程目標                             |                                                                                            |                    |          |             |
|                                  | 4. 能使用 CANVA 進行簡報製作(結合                                                                     | 學習力進行口頭            | 頁發表)     |             |
|                                  | 5. 能和小組成員使用 CANVA 進行網到                                                                     | 頁製作。               |          |             |
| 跨領域                              | 學習重點                                                                                       |                    |          |             |
| 領域                               | 學習表現                                                                                       |                    | 學習內容     |             |

| 綜合活動<br>領域  | 2d-III-1 運用美感與創意,解<br>問題,豐富生活內涵。                                                                                                    | 法 生活 Bd-III-1 生氵<br>踐。                                                                                                    | 舌美感的           | 運用與創意實         |
|-------------|----------------------------------------------------------------------------------------------------|----------------------------------------------------------------------------------------------------|----------------|----------------|
| 藝術與人文<br>領域 | 1-Ⅲ-6 能學習設計思考,進7<br>想和實作。<br>3-Ⅲ-4 能與他人合作規劃藝術<br>展演,並扼要說明其中的美感                                                                                                    | テ創意發<br>視 E-Ⅲ-2 多元<br><sup>類型。</sup><br>視 E-Ⅲ-3 設ま                                                                                                    | 亡的媒材技<br>計思考與5 | 支法與創作表現<br>實作。 |
| 融入議題        | 學習主題                                                                                                    | 實質                                                                                                    | 「内涵            |                |
| 科技教育議題      | 科技實作的統合能力                                                                                                    | 科 E8 利用創意思考的                                                                                                    | 技巧。            |                |
| 教材來源        | 自編 /校本課程學習力軸六年編                                                                                                    | 级課程                                                                                                    |                |                |
| 學習資源        | 學習資源 行動載具(chromebook、I-pad)、CANVA 教育版(線上)                                                                                                    |                                                                                                    |                |                |
| 進度(週次)      | 學習活動 教學                                                                                                    | 學流程                                                                                                    | 時間             | 評量方式           |
| 11          | <ul> <li>活動一:認識 CANVA(1節)</li> <li>引起動機</li> <li>老師展示 CANVA 製作的相關有差師接著說明 CANVA 是個很望</li> <li>很容易的製作出效果不錯的作</li> <li>發展活動</li> <li>1. 註冊 CANVA 教育帳號,並加</li> <li>請學生使用 chromebook</li> <li>網路瀏覽器打開 CANVA</li> <li>育帳號。</li> <li>老師提供 QR core 連結<br/>Chromebook 掃描再點選</li> <li>2. 認識 CANVA 功能-海報、簡素</li> </ul> | <ul> <li>作品,請學生發表看法,</li> <li>容易上手的軟體,可以品。</li> <li>入班級。</li> <li>(本登入帳號後,使用後,請登入 GOOGLE 教)</li> <li>,請學生使用</li> <li>網址加入班級</li> <li>8、卡片、影片等相關</li> </ul> | 1 節            | 實作             |

| 進度(週              | 學習活動 教學流程                                                                                                    | 時間          | 評量方式                        |
|-------------------|----------------------------------------------------------------------------------------------------|-------------|-----------------------------|
| <u>小</u><br>12-13 | <ul> <li>學習活動 教學流程</li> <li>活動二:製作勵志暖心小卡(2節課)</li> <li>引起動機</li> <li>1. 學生發表對接觸 CANVA 的想法。</li> <li>2. 請學生分享所準備的勵志短語或句子。</li> <li>3. 請學生使用行動載具打開 CANVA 並登入帳號。</li> <li>發展活動</li> <li>1.製作勵志暖心小卡。 <ul> <li>(老師邊操作學生邊跟著做)</li> </ul> </li> <li>請學生從 Canva 首頁點選左側的「範本」後,<br/>再選擇「卡片/邀請函」選項,挑選一個喜歡的版型,再進行修改。</li> <li>老師說明文字怎麼進行修改(包含字型選擇及大小)、版面調整、插入喜歡的元素相關功能,並讓學生進行實際操作。</li> <li>學生完成暖心小卡片的製作,並將完成的卡片繳交至老師所開好的班級資料夾中。</li> <li>老師展示全班完成的小卡,並請學生分享設計理念。</li> <li>將小卡印製出來並請學生裁切後,進行護員。</li> </ul> | · 時間<br>2 節 | <del>評重万式</del><br>發表<br>實作 |
| 14-15             | 請學生將勵志暖心小卡贈送給朋友,並彼此給予鼓勵。<br>第二、三節課結束<br><b>活動三:製作校園介紹海報(2節課)</b><br><b>引起動機</b><br>1. 學生發表學校的校園內有哪些特色可以當作介紹<br>主題。<br><b>發展活動</b><br>1. <u>決定拍攝主題</u><br>請學生討論出製作校園海報的主題(4-5 個地<br>點),並從這些主題挑選出自己想要介紹的主題<br>為何。<br>2. 使用 CHROMEBOOK 到校園拍攝影像。<br>• 老師先說明 ChromeBook 的相機操作功能並請學<br>生先練習拍攝桌上的物品。<br>• 請學生分享自己拍攝的作品,讓大家討論怎麼<br>樣才能拍攝出適合的照片。另外照片需拍攝 5-<br>10 張,後續方便做挑選。                                                                                                    | 2節          | 發表<br>實作                    |

| 進度(週  | 學習活動 教學流程                                                                                                    | 時間  | 評量方式 |
|-------|----------------------------------------------------------------------------------------------------|-----|------|
|       | <ul> <li>帶領學生到校園內各個角落拍攝相關照片。</li> <li>(例:慈孝臺、師生樹、司令臺、羊光森</li> <li>林)</li> <li></li></ul>                                                       |     |      |
| 16-18 | 活動四:製作溪州農特產海報(3節課)<br>引起動機                                                                                                    | 3 節 | 實作   |
|       | 已經分組搜尋過溪州相關農特產資料,也選定相                                                                                                    |     |      |
|       | <b>關主題,分別有黑米、芭樂、馬拉巴栗等,所以這</b>                                                                                                    |     |      |
|       | 堂課就要來製作相關農特產的海報。                                                                                                    |     |      |
|       | 發展活動                                                                                                    |     |      |
|       | 1. 主題照片搜尋(如何搜尋免費且合法的圖片使用)                                                                                                    |     |      |
|       | ● 使用 Google 進階搜尋功能進行篩選<br>准 > Coogle 進階搜尋功能進行篩選                                                                                                |     |      |
|       | 進入 GOOgle 進階投守貝面, 翔八安投守的關鍵<br>字後, 在最底下的「使用權」下拉式選單中, 選                                                                                          |     |      |
|       | 擇希望搜尋結果具備的授權。                                                                                                    |     |      |
|       | 進階團片搜尋                                                                                                    |     |      |
|       | 毒就行会以下條件的重 投母框使用方法・                                                                                                    |     |      |
|       | (小) (1) (1) (1) (1) (1) (1) (1) (1) (1) (1                                                                                                    |     |      |
|       | <ul> <li>油:</li> <li>(二) (二) (二) (二) (二) (二) (二) (二) (二) (二)</li></ul>                                                                         |     |      |
|       | 本会以下伝信学詞: - 供着 在想要細胞的学校創意加上複號:- 供着                                                                                                    |     |      |
|       | 然後依以下條件操小提<br>每點至<br>菌片大小: 任何大小 - 器技描述大小40面片。                                                                                                  |     |      |
|       | <b>長変比: 任和長蒐比 *</b> 描述塑片形状。                                                                                                    |     |      |
|       | 國內色彩: ● 任何色彩 ○ 全彩 ○ 果白 ○ 透明酵果 ○ 描述色彩: ■ 尋找描述色彩的面片。                                                                                             |     |      |
|       | <ul> <li>図「加量: 住物源経 * 描述要求等的图片测量。</li> <li>地區: 不限國家/地區 * 影找在特定地區發在的图片。</li> </ul>                                                              |     |      |
|       | - 環路或環境:<br>変局特定環路(例如: sfmoma.org) 或限定調<br>或(例如: edu 、 org 或 .gov)                                                                             |     |      |
|       | 安全搜尋: 邊邊合有器員內容的搜尋結果 · 告訴安全搜尋是百要追達頭情器员的內容。                                                                                                    |     |      |
|       | <ul> <li>福葉講聖: 个級協式 - 尋找您可任思使用的圖片。</li> <li>使用權: 不服使用權 - 尋找您可任思使用的圖片。</li> </ul>                                                               |     |      |
|       | 逸雨微等                                                                                                    |     |      |
|       | 尋找免費提供使用的圖片                                                                                                    |     |      |
|       | 使用 Google 搜尋服務時,您可以總選選尋結果,找出您有權使用的圖片、影片或文字。想要進行這頭篩選,請利<br>用「使用權」這個進階搜尋篩選器,找出您可以使用、分享或修改的線上內容。                                                  |     |      |
|       | 尋找可重複使用的圖片、文字和影片                                                                                                    |     |      |
|       | <ol> <li>如要提尋應片,請使用進階圖片提尋 2);如要提尋其他內容,請使用進階提尋 2)。</li> <li>在「含以下所有字詞」方塊中,輸入您要提尋的內容。</li> </ol>                                                 |     |      |
|       | 3. 在「使用權」部分的下拉式選單中,選擇您希望提尋結果具備的授權。 4. 選取[確認按證]。                                                                                                |     |      |
|       | 注意:使用其他人提供的内容之前,請務必確認異接權是否合法,並詳聽相關的再利用條款。舉例來說,按權中可<br>能會規定您在使用圖片時,必須標明圖片的出處。Google 無法確認授權德觸是否合法,因此無法得知相關內容是<br>否具備合法授權。                        |     |      |
|       | 使用權類型<br>• 可任意使用或分享:允許您在不變更內容的前提下被製或轉散佈該內容。<br>• 可任意使用、分享或修改;允許您以授權中所指定的方式複製、修改或轉散佈內容。<br>• 商業用程:如果您想要尋找可用於商業用适的內容。請選取会有「商業用造」字詞的選環。           |     |      |
|       | 使用權的運作方式<br>使用權可以協助您尋找悉權遵住教大的內容(超越合運使用 12 原則的範圍),網站褲有者可以接通琴繼勝制,指明                                                                              |     |      |
|       | 使用叠是否可以再利用他們捐始的內容,以及捐始內容的使用方式。<br>您可以使用進階搜尋中的使用權調選器,搜尋標示為創用 CC [2] 或類似授權的內容。或是標示為公共所有的內<br>容。如果您想尋找可再利用的圖片,使用確請選器也可以讓您提尋標示為 GNU 自由文件授權的圖片 (2)。 |     |      |
|       |                                                                                                    |     |      |

| 進度(週次) | 學習活動 教學流程                                                                                                    | 時間 | 評量方式 |
|--------|----------------------------------------------------------------------------------------------------|----|------|
|        | <ul> <li>在網路上找圖來用時,要注意.<br/>Google 提供圖片搜尋的服務,但這不表示搜到的圖片都可以任意使用。</li> <li>不是只要標註出處,就代表沒有著作權問題。</li> <li>可商用的圖片不代表可以修改,所以使用上仍須留意權限。</li> <li>如何避免觸法,找到可以用的素材: <ul> <li>(1)使用 Google 進階搜尋 功能進行篩選。</li> <li>(2)使用 CCO 授權圖庫。</li> </ul> </li> <li>2.使用 GOOGLE 搜尋相關農特產品照片。</li> <li>學生分組進行農特產品海報的資料呈現,資料須經過篩選或是分類,再想出海報的主標題。</li> <li>依據上述說明後,分組進行搜尋相關農特產的圖片,或事先進行相關農特產品的拍攝。小組再挑選出要呈現在海報上的圖片 2-3 張。</li> <li>請學生從 Canva 首頁點選左側的「範本」後,再選擇「海報」選項,挑選一個喜歡的版型,再進行修改。</li> </ul> |    |      |
|        | <ul> <li>老師指導學生如何將拍攝的照片上傳至<br/>Canva,再將圖片插入至海報。學生再將海報<br/>製作完成。</li> <li>3.不同主題海報分享&amp;展示</li> <li>將海報電子檔至老師所開好的海報主題資料夾<br/>中,跟全班分享海報完成版及分享設計理念。</li> <li>4.將海報輸出列印,跟學習力的主軸內容一同呈現</li> <li>綜合活動</li> <li>學生分享製作海報的相關感想。</li> <li> 第六、七、八節課結束</li> </ul>                                                                                                    |    | 發表   |